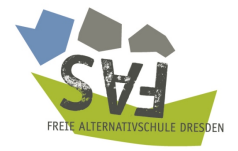

# Hinweise zum FAS Online-Elternabend für Bewerbereltern Schuljahr 2022/23 am 5.Januar 2022 um 19.00 Uhr

Liebe Bewerbereltern,

bald findet die digitale Info-Elternabend statt. Hier findet ihr einige Hinweise.

### Technisches

#### Voraussetzungen

- Ihr benötigt einen Computer mit Kopfhöreranschluss, Mikrofon und optional einer Kamera. Bitte nutzt als Webbrowser entweder **Firefox oder Chrome/Chromium**. Safari geht auch.<sup>1</sup>
- Alternativ funktioniert evtl. auch ein leistungsstarkes Tablet/Smart-Phone mit Chromium/Safari. Laptop ist aber auf jeden Fall die erste Wahl.
- Um Rückkoppelungen zu vermeiden, nutzt bitte nicht die eingebauten Lautsprecher des Laptops (zumindest nicht, wenn ihr auch sprechen möchtet), sondern Kopfhörer. Noch besser ist es, ihr habt ein nicht zu schlechtes **Headset** mit Kopfhörern und Mikrofon.
- Vergewissert euch, dass ihr eine gute Internetverbindung habt. Am besten, ihr schließt euren Computer mit dem Kabel z.B. direkt an euren DSL-Router an. Wenn das nicht möglich ist, dann sucht euch einen Platz mit sehr guter WLAN-Verbindung (nahe am Router). Mit eingeschränkten Internetverbindungen (z.B. sogenannte Gast-WLANs, aber auch Freifunk) ist die Teilnahme meistens nicht möglich. Per UMTS/LTE kann es funktionieren – kommt aber immer auf die konkrete Verbindungsqualität an.

Bitte testet Soundkarte/Mikrofon/Kopfhörer/Internet nicht erst 5 Minuten vor dem Start. **Der Raum ist ab 17 Uhr am 5.1.2022 geöffnet.** Nehmt euch bitte Zeit, auszuprobieren, wie die Dinge funktionieren.

#### **Teilnahme am Elternabend**

Die Teilnahme funktioniert über einen Webbrowser (siehe oben) über den Link, den wir euch in der Mail zugeschickt haben.

Bevor ihr den Raum betretet, tragt euch mit euren **Vor- und Zunamen** ein, bei Familien reicht ein Elternteil. Das ist praktisch eure "Unterschrift", dass ihr an diesem Abend teilgenommen habt.

Beim Betreten des Raums müsst ihr euch entscheiden, ob ihr mit Mikrofon teilnehmen möchtet – oder nur zuhören. Ihr könnt auch das Mikrofon noch während der Sitzung aktivieren.

Wer mit Mikrofon teilnimmt, wird zu einem sogenannten "Echo-Test" geleitet, um Soundkarte und Soundausgabe zu testen.

Am unteren Rand werden folgende Icons angezeigt:

Mit dem Button links kann das **Mikrofon stumm** – (muted) (durchgestrichen) bzw. **aktiv** gestellt werden (bitte immer stumm stellen, wenn nicht gesprochen wird). Mit dem zweiten Button von links aktiviert man die aktive Teilnahme per Audio (Kopfhörersymbol wenn nur Zuhören) und mit dem dritten Button aktiviert man

<sup>&</sup>lt;sup>1</sup>Computer mit MacOS müssen auf dem aktuellsten Stand sein (Catalina) – oder die Hardware-Beschleunigung für Video im Browser muss deaktiviert werden: https://mrmacintosh.com/2020-002-update-causes-some-macs-to-freeze-when-using-hw-accelerated-video/

die Kamera. Das vierte Symbol zum Bildschirmteilen ist den Moderator:innen vorbehalten.

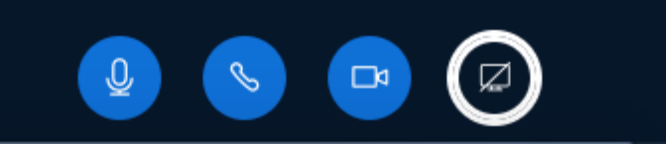

Bitte lasst die **Kameras** im Regelfall **deaktiviert**, **nur wenn ihr sprecht**, **wäre es schön**, **wenn wir euch sehen**. Wenn ihr dran seid: bitte nicht vergessen, das Mikrofon zu aktivieren und ggfs. die Kamera.

**Wortmeldung** Am unteren Rand rechts ist eine Hand zu sehen. Wer einen Wortbeitrag hat, klicke bitte auf dieses Zeichen und die Moderator:innen reagieren auf euch.

Die Konferenz wird nicht mitgeschnitten!

Am Anfang erklärt die Moderation noch mal alle technischen Möglichkeiten.

### Chat

Es gibt einen öffentlichen Chat. Er kann für kurze Nachfragen/Verständnisfragen verwendet werden. Nutzt ihn sparsam, sonst wird's unübersichtlich. Bitte keine unaufgeforderten längeren Wortbeiträge dort reinschreiben. Wenn ihr euch kurz mit einer anderen Person austauschen wollt, nutzt den privaten Chat. Aber nicht die ganze Zeit nur quatschen – auch wenn das, anders als bei Live-Versammlungen, nicht auffällt.

Wer lieber schreiben möchte statt sprechen, kann das im Öffentlichen Chat tun.

## **Technische Hilfe**

Während des Elternabends stehen euch Menschen für technische Hilfe zur Verfügung:

- Per Telefon (Aula-Telefon in der Schule): (0351) 899 64015
- Es wird in der Nutzer:innenliste einen "IA\_Tech-Support" geben. Diesem könnt ihr auch per privaten Chat schreiben, wenn ihr technische Probleme habt. Klappt natürlich nur, wenn ihr immerhin noch bis dahin kommt.

#### Viel Spaß!

So, hier noch ein Bild, wie der Konferenzraum dann aussehen wird....ein Bild vom letzten Jahr

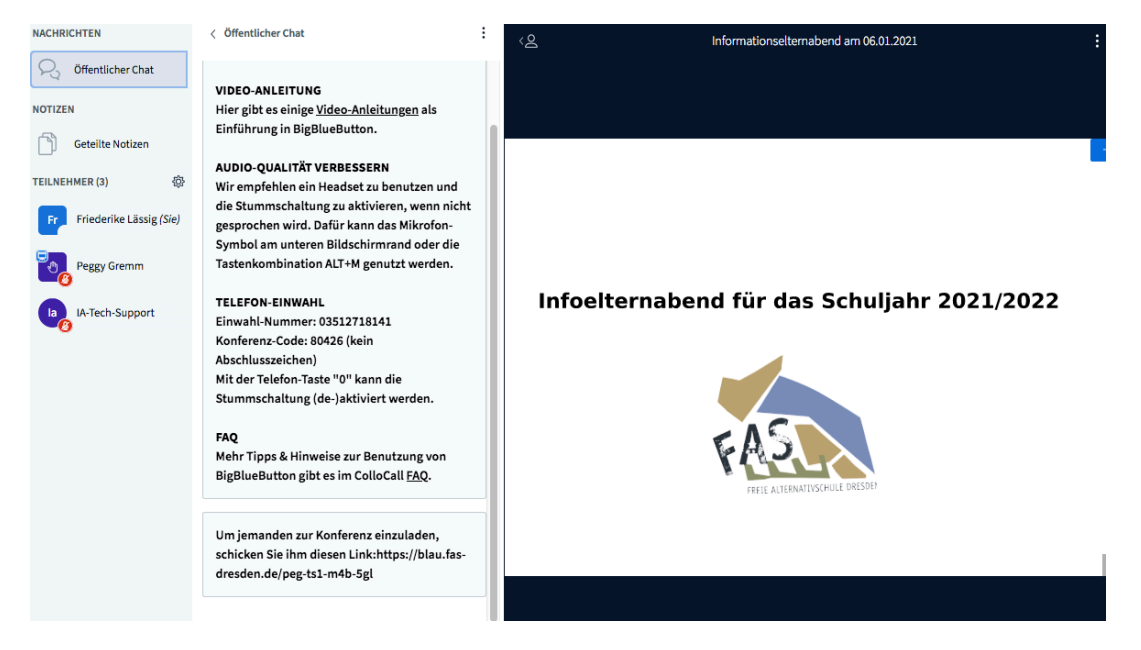